# Release Notes – Zebra MC3300R Android N LifeGuard Update 18 for GMS

**Introduction** 

**Description** 

**Device Compatibility** 

**Component Contents** 

Installation Requirements

**Installation Instructions** 

Downloadable Software Included in this Release

### Introduction

Zebra MC3300R is the next generation key-based, rugged mid-range hand-held mobile computing device that supports RFID UHF tag reading and writing. MC3300R is available with a Mid-range or Long-range antenna and offers different physical key layouts. Running on a stable Android-N (7.1.2) OS, MC3300R offers the Zebra Value Add software solutions to enhance your Enterprise workflow.

The MC3300R is the professional-grade Android device built from the ground up for the Enterprise. It includes:

- Pre-installed RFID Applications and Manager
- Zebra's Mobility Extensions (Mx)
- Mobility DNA, a suite of mobility enabling applications, development tools and utilities
- Most advanced scan engine with longer range data capture capability.
- Rugged and ready for every day Enterprise use inside and outside the four walls

## **Description**

This release contains the following software package which is compatible with the MC3300R GMS product.

 $\ensuremath{\mathbb C}$  2019 Symbol Technologies LLC, a subsidiary of Zebra Technologies Corporation. All rights reserved.

LifeGuard patches are cumulative and include all previous fixes that are part of earlier patch releases.

#### Note:

MC3300R RFID devices are now supported with LifeGuard Update 14 and newer. Please do not attempt to download older versions (prior to Update 14).

## **Component Contents**

| Component / Description   | Version                                                                                                    |
|---------------------------|----------------------------------------------------------------------------------------------------|
| Product Build Number      | 01-01-49.00-NG-U18-STD                                                                                                    |
| Android Version           | 7.1.2                                                                                                    |
| Linux Kernel              | 3.10.84                                                                                                    |
| Android SDK Level         | 25                                                                                                    |
| Platform                  | QC8956                                                                                                    |
| Bluetooth Stack           | 1.1                                                                                                    |
| Flash Size                | 32GB                                                                                                    |
| RAM Size                  | 4GB                                                                                                    |
| Scanning                  | 19.54.37.0                                                                                                    |
| DataWedge                 | 7.2.5                                                                                                    |
| EMDK                      | 7.2.2.2202                                                                                                    |
| MXMF / OSX                | MXMF-8.4.1.3 / QCT.71.7.9.1                                                                                                    |
| Enterprise Keyboard (EKB) | 2.0.1.9                                                                                                    |
| WiFi                      | FUSION_BA_2_10.0.4.025_N<br>Application: BA_2_10.0.1.012_N<br>Radio: BA_2_10.0.4.022_N<br>Middleware: BA_2_10.0.1.013_N<br>Firmware: 7.35.205.8 (r) |
| PTT                       | 3.1.35                                                                                                    |

© 2019 Symbol Technologies LLC, a subsidiary of Zebra Technologies Corporation. All rights reserved.

| Touch FW                                                                        | N/A              |
|---------------------------------------------------------------------------------|------------------|
| RxLogger Utility                                                                | 5.4.10.0         |
| B2M                                                                             | N/A              |
| Bluetooth Pairing Utility                                                       | 3.11             |
| Zebra Data Services                                                             | 1.0.0.1002       |
| File Browser                                                                    | 1.19.1.5         |
| Stage Now                                                                       | 3.2.1.0          |
| App Gallery                                                                     | 3.0.1.7          |
| User Guide                                                                      | N/A              |
| Sensors (Accel, Gyro)                                                           | 2061000, 2061000 |
| MobiControl                                                                     | N/A              |
| Zebra Volume Control (ZVC)                                                      | 2.0.0.16         |
| Battery Manager                                                                 | 1.3.8            |
| ActiveEdge                                                                      | 2.5.16           |
| WorryFreeWiFi (SmartMU)                                                         | 3.0.3            |
| SimulScan Demo App (only on<br>Imager input on SE4750/SE4850<br>configurations) | 3.0.2            |
| SimulScan Engine (only on Imager<br>input on SE4750/SE4850<br>configurations)   | 2.0.3            |
| Device Central                                                                  | 2.0.17.0         |
| Zebra Software License Manager                                                  | 3.1.1            |
| Audio                                                                           | 0.24.0.0         |
| Diagnostic Tool                                                                 | 1.16.1.3         |

 $\ensuremath{\mathbb{C}}$  2019 Symbol Technologies LLC, a subsidiary of Zebra Technologies Corporation. All rights reserved.

| OEM Config                   | 8.4.0.1                                                            |
|------------------------------|--------------------------------------------------------------------|
| Zebra Folder                 | 8.1                                                                |
| RFID Manager Application     | 2.0.10.2                                                           |
| RFID System Service          | 2.0.4.1                                                            |
| RFID Module                  | PAAEES00-001-R03                                                   |
| RFID Radio                   | 2.0.30.0                                                           |
| Zebra RFID Mobile (Demo App) | 2.2.7.2                                                            |
| Scan Scan Write (Demo App)   | 2.2.3.0                                                            |
| FingerPrint                  | Zebra/MC33/MC33:7.1.2/01-01-49.00-NG-U18-STD/140:user/release-keys |
| Security Patch Level         | March 01, 2019                                                     |
| GMS Version                  | 7.1_r8                                                             |

#### 1. CFE v18 Updates:

- CFE\_ATLAS\_01-01-49.00-NG-U18-STD.zip (GMS)
- Android Security Patch Level: March 1, 2019
   Use the link below to see the Android Security bulletin for more information:
   <u>https://source.android.com/security/bulletin/</u>
- 2. Updated below mentioned components:
  - OSX Version QCT.71.7.9.1
    - a. SPR35906 Resolved an issue in EHS system restricted settings.
  - o Scanner Framework: Version 19.54.37.0
    - a. SPR36333 Resolved an issue wherein enabling DW simulscan option locks up device after suspend/resume.
- 3. SPR36262 Resoled an issue wherein NTP parameters were not updated when applied through Stagenow.
- 4. SPR36165 Added Supported LTE bands in the specific hardware.
- 5. Enabled Native Screen Blanking service.

#### 2. CFE v17 Updates:

CFE\_ATLAS\_01-01-49.00-NG-U17-STD.zip (GMS)

CFE v16 numbering is skipped for public posting and reserved for LGE-FOTA Beta.

1. Android Security Patch Level: February 1, 2019

© 2019 Symbol Technologies LLC, a subsidiary of Zebra Technologies Corporation. All rights reserved.

Use the link below to see the Android Security bulletin for more information: <a href="https://source.android.com/security/bulletin/">https://source.android.com/security/bulletin/</a>

2. MX, StageNow, EMDK, Datawedge, Enterprise keyboard component updates:

Note: For detailed release notes, please refer http://techdocs.zebra.com

- o MX: v8.4.1.3
  - a. SPR35491/35856 Resolved an issue where in Analytics Manager was throwing "Index out of bound error " when a Stagenow Barcode is scanned.
  - b. SPR35928 Resolved an issue where Clock Manager CSP accepts timezone id in "/Etc" Olson format.
  - c. SPR35908 Resolved an issue wherein admin and user generated certificates could not be downloaded from external server.
  - d. SPR35855 Resolved an issue where in Google Keyboard settings was not persisting.
- Enterprise Keyboard: v2.0.1.9
- StageNow: v3.2.1.0
- o EMDK: v7.2.2.2202
- DataWedge: v7.2.5
- o DDT: v1.16.1.3
- Oem Config: v8.4.0.1
- WorryFreeWiFi (SMARTMU): v3.0.3
  - a. Added support for WorryFree WiFi CSP
- Device Central: v2.0.22.1
  - a. SPR36473 Show the Battery percentage on the Device Central App main screen when DS3678-ER connected to the mobile device.
- Wifi: FUSION\_BA\_2\_10.0.4.025\_N
  - a. SPR36248 Resolved an issue where StageNow configuration will not work with TC75x HW ID 33 device.
  - b. SPR35982 Resolved an issue where roaming failure is observed in disconnect suppression state.
  - c. SPR36361 Enhanced device performance by increasing the value of wlan retries to 12 from the current value of 7.
  - d. SPR35825 Resolved an issue wherein one-way audio is observed during a call sometimes.
  - e. SPR36075 Fixed an issue wherein voice packets were not tagged with correct QoS category sometimes which might have caused choppiness in audio call.
- 3. SPR36275 Resolved an issue where-in Camera swap option was still visible in camera App even after disabling one of the camera [Front/Rear] in TC7x devices via StageNow.
- 4. SPR36344 Resolved an issue wherein device radio states are not recovered if incorrect Battery Swap is performed.
- 5. SPR36213 Resolved an issue wherein device would reboot upon enabling data saver when Bluetooth tethering is enabled in DO mode.
- 6. SPR35347 Resolved an issue wherein device would not boot to the OS after enabling data saver in DO mode.
- 7. SPR35950 Resolved an issue wherein SwiftKey Keyboard Breaks Scanning After Reboot.

- 8. SPR35991 Resolved an issue wherein when soft-keyboard is switched, sometimes Scan data stops to transmit to apps.
- 9. SPR35523 Resolved an issue wherein Cellular network settings were getting disabled when Airplane Menu item was disabled in power key menu through PowerKeyManager CSP as this setting was getting applied system wide.
  - From MXMF-8.4.1.3 /OSx QCT.71.7.9 onwards, Enabling/Disabling Airplane menu item using PowerKeyMgr CSP will take effect only in PowerKey Menu
  - To enable/disable Airplane mode menu item in settings menu and quick settings, user should use Settings Manager CSP.

Please refer <u>http://techdocs.zebra.com/stagenow/3-1/csp/settingsmgr/</u>

#### 3. CFE v15 Updates:

CFE\_ATLAS\_01-01-49.00-NG-U15-STD.zip (GMS)

#### 1. Android Security Patch Level: January 1, 2019

Use the link below to see the Android Security bulletin for more information: <u>https://source.android.com/security/bulletin/</u>

- 2. Updated below mentioned components:
  - WiFi: FUSION\_BA\_2\_10.0.3.020\_N:
    - a. SPR35628 Resolved an issue where validation of Radius server certificate fails.
    - b. SPR35593 Resolved a device reboot issue where DHCP Option received with more than expected length.
  - o Scanner Framework: Version 19.50.37.0
    - a. SPR35288 Fixed an issue wherein initialization of scanner was taking ~1sec.
    - b. SPR35054 Added support for reduced quite zone barcode decoding.
    - SPR34844 Resolved an issue wherein multiple open calls are prevented when multiple application tries to open scanner without releasing previous instance.
  - OSX Version QCT.71.7.9
    - a. SPR36117/36095 Resolved an issue wherein the scanned data would not come to the Apps, Airplane menu item was missing in the Power key menu and Home and recent buttons were not functional
- 3. SPR35414 Resolved an issue to differentiate BT scanners and to avoid multiple paring and un-paring events.
- 4. SPR36019 Resolved an issue wherein serial port control signals were not working as expected.
- 5. SPR36143 Resolved an issue wherein remapping of control modifier keys were not persisting across a reboot.

#### 4. CFE v14 Updates:

- CFE\_ATLAS\_01-01-49.00-NG-U14-STD.zip (GMS)
- 1. Android Security Patch Level: December 1, 2018

Use the link below to see the Android Security bulletin for more information: <u>https://source.android.com/security/bulletin/</u>

- MC3300R RFID Devices are now supported. The following RFID Components will be preinstalled on MC3300R devices: Note: For more information on RFID, RFID SDK and Demo applications, please refer MC3300R support located at <u>http://www.zebra.com/support</u>
  - RFID Manager: v2.0.10.2
    - a. Supports RFID configuration, FW download, RFID Debug, RFID Status and Version information.
  - Zebra RFID Mobile Demo Application: v2.2.7.2
    - a. Full featured Demo application.
    - b. Preinstalled, launch icon is available on Home screen for MC3300R devices.
  - Scan & Write Application: 2.2.3.0
    - a. Application that demonstrates how to program tags based on barcode input.
- 3. SPR35256 Resolved an issue causing NTP synchronization failure.
- 4. SPR35065 Resolved an issue to include the correct EXIF orientation tag data, in the jpeg image capture by camera.
- 5. SPR34861 Resolved an issue wherein earlier versions of velocity app installation (1.x) was not persisting after reboot.

## **Device Compatibility**

This software release has been approved for use on the following devices.

| Device Part Number | Operating System | Device Part Number | Operating System |
|--------------------|------------------|--------------------|------------------|
| MC333R-GI2HG4US    | Android N        | MC333R-GI3HG4US    | Android N        |
| MC339R-GE2HG4US    | Android N        | MC339R-GE3HG4US    | Android N        |
| MC339R-GF2HG4US    | Android N        | MC339R-GF3HG4US    | Android N        |
| MC333R-GI2HG4EU    | Android N        | MC333R-GI3HG4EU    | Android N        |
| MC339R-GE2HG4EU    | Android N        | MC339R-GE3HG4EU    | Android N        |
| MC339R-GF2HG4EU    | Android N        | MC339R-GF3HG4EU    | Android N        |
| MC333R-GI2HG4IN    | Android N        | MC333R-GI4HG4US    | Android N        |
| MC339R-GF2HG4IN    | Android N        | MC339R-GE4HG4US    | Android N        |
| MC333R-GI2HG4JP    | Android N        | MC339R-GF4HG4US    | Android N        |
| MC333R-GI2HG4WR    | Android N        | MC333R-GI4HG4EU    | Android N        |

 $\ensuremath{\mathbb{C}}$  2019 Symbol Technologies LLC, a subsidiary of Zebra Technologies Corporation. All rights reserved.

| MC339R-GE2HG4WR | Android N | MC339R-GE4HG4EU | Android N |
|-----------------|-----------|-----------------|-----------|
| MC339R-GF2HG4WR | Android N | MC339R-GF4HG4EU | Android N |
| MC333R-GI4HG4WR | Android N | MC339R-GF4HG4WR | Android N |
| MC333R-GI4HG4JP | Android N | MC339R-GF4HG4IN | Android N |
| MC333R-GI4HG4IN | Android N | MC339R-GE4HG4WR | Android N |

## **Installation Requirements**

The MC3300R Factory Installed Rev A OS or the LifeGuard Update 14 Full Package Update is a sufficient baseline to use for future LifeGuard Update releases.

#### **IMPORTANT NOTE:**

• Downgrade to older OS versions (01-01-49.00-NG-U13-STD LG patch v13 or earlier) will not work and should not be attempted on MC3300R devices.

## **Installation Instructions**

#### **Using ADB Sideload**

The installation instructions assume you have ADB installed on your PC (the adb drivers and such) and your MC3300R has Developer options enabled and USB debugging ON: Instructions on HOW TO enable ADB is also captured in Integrator guide.

- 1. Connect the MC3300R to the PC using the USB data cable or through the cradle.
- 2. You may need to pull down the top menu and if you see "USB for charging", touch it and then change it to "File transfers".
- Open Command Prompt, run "adb devices" and check to see if you are able to see the device's serial number.
   If yes, proceed to next step
  - If not please get the PC set up with the proper drivers or install an External SD Card.
- 4. You may also get a pop up on your PC (Win 7) that you will be connected as a Portable MediaPlayer. This can be ignored.
- 5. Download Image
  - a. CFE\_ATLAS\_01-01-49.00-NG-U18-STD.zip listed above in content section
  - b. Reset files (Optional)
- 6. Entering into Recovery Mode
  - a. Option 1: In Command Prompt, type *"adb reboot recovery" and click enter*.
  - b. Option 2:
    - Gun device: Reboot the device and keep the GUN (grip) trigger held.

- Brick device: Reboot the device and hold both scan triggers on either side of device simultaneously.
- When Zebra Technologies logo appears on the screen release the trigger 7. MC3300R will reboot and land up on the Android Recovery screen.
- If applying patch via sideload method

   Use UP and DOWN keys on the keypad to navigate up/down highlight item
   Use ENTER key on the keypad to select menu item "Apply update via adb sideload"
- 9. With your Command Prompt, open, type "adb sideload" and add a space and then drag and drop the patch file on to it and click enter.
  - a. Your PC screen will show files being installed and a little blue horizontal progress bar on your device will show status... And after about 6 minutes (could be 10+ minutes if installing GMS) it should be done and you should be back at the Android Recovery screen.
  - b. Repeat above steps for all mandatory packages
- 10. *"Reboot system now"* is highlighted. Press the Power Key to Reboot.
- 11. Device reboots and you see Zebra on top and POWERED BY android at the bottom and after about 1 minute will transition to the MC3300R splash screen with 5 dancing white dots at bottom... it will stay at this screen for a little over another minute (could be another 7+ minutes if installing GMS) and then you are at the Factory "Welcome" screen.
- 12. If you installed a GMS BSP, you will need to complete the process by setting up Wi-Fi and Email accounts and such. If on AOSP (non-GMS), there is no process to follow.
- 13. At the Home Screen, we need to verify that the BSP upgrade took place and set the Date & Time.
  - a. Go to "Settings" and scroll down to "About phone" and look at the "Build number". It should start with "**01-01-49.00-NG-U18-STD**". Now you are on the correct BSP.
  - b. Setting the Date and Time. If you associate to a WLAN AP, do so now, as it should automatically set the time and date... the only thing left is to set the time zone. Go to "Settings" and scroll to and select "Date & time". Scroll down to and select "Select time zone", and scroll down to and select the appropriate time zone and you are done.
- 14. To Check the Android Patch Level after installing the CFE package in the device,
  - a. Settings->About Phone->SW Components: Device Update Version: 18
  - b. ADB Shell method: Execute following command from PC's command prompt:

\$ adb shell getprop ro.device.patch.version \$ 18

15. Now you are all set to use your MC3300R.

## **Using External SD card**

1. Plug the MC3300R into the USB & Charging Cable and then the Cable to the PC. If you have a Cradle with USB connectivity, you may use that as well.

- 2. You may need to pull down the top menu and if you see "USB for charging", touch it and then change it to "File transfers".
- 3. Download CFE\_ATLAS\_01-01-49.00-NG-U18-STD.zip and drag & drop the file on External SD card
- 4. Entering into Recovery Mode
  - Gun device: Reboot the device and keep the GUN (grip) trigger held.
  - Brick device: Reboot the device and hold both scan triggers on either side of device simultaneously.
    - When Zebra Technologies logo appears on the screen release the trigger
- 5. Your MC3300R will reboot and land up on the Android Recovery screen.
- 6. Applying update via External SD card
  - a. Use UP and DOWN keys on the keypad to navigate up/down highlight item b. Use ENTER key on the keypad to select menu item – "Apply update from External SDCard"
  - c. Repeat above steps for all mandatory packages
- 7. *"Reboot system now"* is highlighted. Press the Power Key to Reboot.
- 8. Device reboots and you see Zebra on top and POWERED BY android at the bottom and after about 1 minute will transition to the MC3300R splash screen with 5 dancing white dots at bottom... it will stay at this screen for a little over another minute (could be another 7+ minutes if installing GMS) and then you are at the Factory "Welcome" screen.
- 9. If you installed a GMS BSP, you will need to complete the process by setting up Wi-Fi and Email accounts and such. If on AOSP (non-GMS), there is no process to follow.
- 10. At the Home Screen, we need to verify that the BSP upgrade took place and set the Date & Time.
  - a. Go to "Settings" and scroll down to "About phone" and look at the "Build number". It should start with "**01-01-49.00-NG-U18-STD**". Now you are on the correct BSP.
  - b. Setting the Date and Time. If you associate to a WLAN AP, do so now, as it should automatically set the time and date... the only thing left is to set the time zone. Go to "Settings" and scroll to and select "Date & time". Scroll down to and select "Select time zone", and scroll down to and select the appropriate time zone and you are done.
- 11. To Check the Android Patch Level after installing the CFE package in the device,
  - a. Settings->About Phone->SW Components: Device Update Version: 18
  - b. ADB Shell method: Execute following command from PC's command prompt: \$ adb shell getprop ro.device.patch.version
    - \$ 18
- 12. Now you are all set to use your MC3300R.

## **Downloadable Software Included in this Release**

| Package Name | Description |
|--------------|-------------|

© 2019 Symbol Technologies LLC, a subsidiary of Zebra Technologies Corporation. All rights reserved.

| CFE_ATLAS_01-01-49.00-NG-U18-STD.zip | OTA incremental LifeGuard CFE v18 update<br>software for GMS build compatible for MC33R<br>product |
|--------------------------------------|----------------------------------------------------------------------------------------------------|
|--------------------------------------|----------------------------------------------------------------------------------------------------|

Last revised: May 15, 2019